Управление компьютерным классом средствами утилиты EPOPTES в отечественной операционной системе специального назначения Astra Linux Special Edition 1.7 (уровень защищенности «ОРЁЛ» или «ВОРОНЕЖ»)

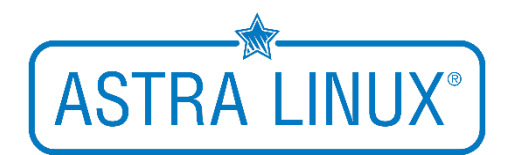

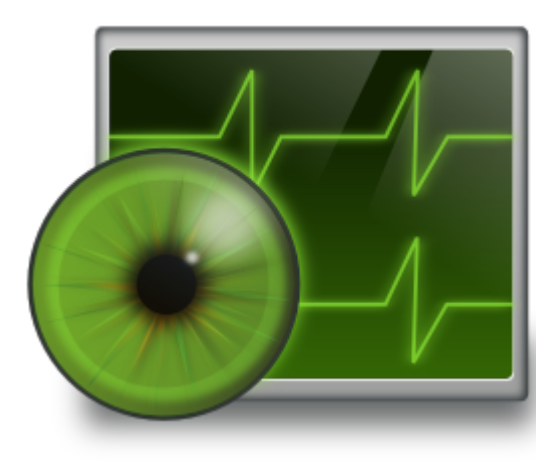

Материал подготовил: заместитель директора по ИКТ, учитель информатики высшей категории ГБОУ средней общеобразовательной школы No 416 Петродворцового района Санкт-Петербурга Давыдов Денис Эдуардович support@easyastra.ru https://easyastra.ru Перед установкой системы убедитесь в наличии подключения к сети ИНТЕРНЕТ, подключении репозиториев Astra Linux Special Edition. Система должна быть обновлена до актуального состояния!

-----

## Подключение репозиториев debain

- 1. Действия выполняются как на компьютере учителя, так и на компьютере обучающегося. Пакет epoptes, который будет использоваться, не доступен в штатном репозитории операционной системы
- 2. В терминале Fly (**CTRL+T**) выполните команду sudo apt install debianarchive-keyring для установки соответствующего пакета
- 3. Добавьте описание репозиториев в файл sources.list:
  - a. Выполните в терминале Fly команду sudo nano /etc/apt/sources.list b. Добавьте строки:
    - deb <u>https://deb.debian.org/debian/</u> buster main contrib non-free deb <u>https://security.debian.org/debian-security/</u> buster/updates main contrib non-free

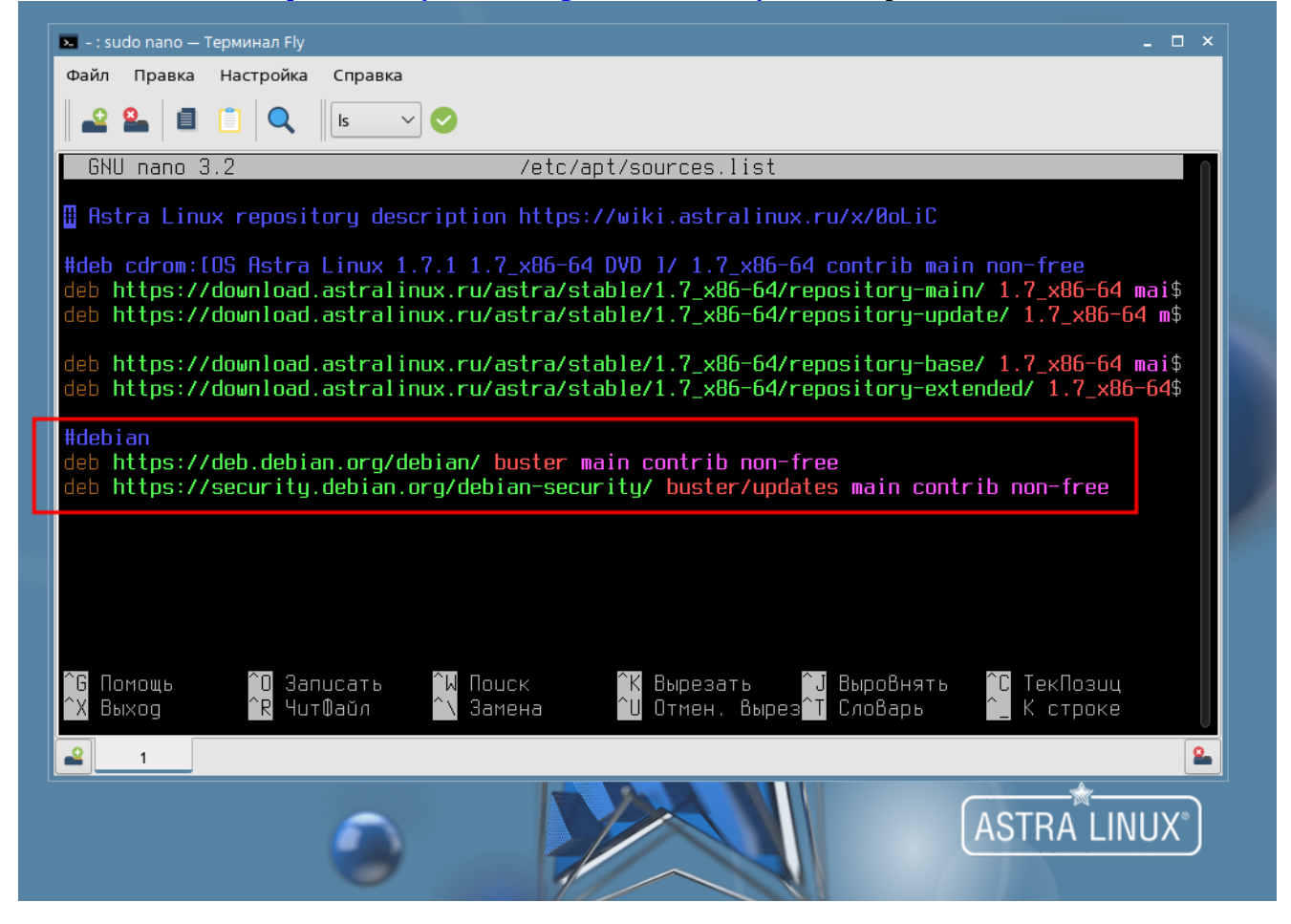

с. Сохраните изменения (CTRL+O) и закройте редактор (CTRL+X)
4. Обновите список пакетов, выполнив команду sudo apt update

Действия на компьютере учителя

- 1. Установите пакет epoptes, выполнив в терминале Fly команду sudo apt install epoptes
- 2. Добавьте пользователя системы в группу epoptes, выполнив в терминале Fly команду sudo adduser пользователь epoptes

| 🎦 Epoptes<br>Файл Метки Клие        | енты Справка                                                                                                    | - 🗆 ×    |             |
|-------------------------------------|----------------------------------------------------------------------------------------------------|----------|-------------|
| Бруппы       Обнару     Ошебка сама |                                                                                                    |          | 6           |
|                                     | Произошла ошибка при попытке подключения к сервису epoptes:<br>An error occurred while connecting: 13: Отказано в доступе.<br>Для запуска Epoptes пользователь user должен быть членом группы<br>epoptes.<br>ОК |          |             |
| + - 0 0                             | Q                                                                                                    | <b>Q</b> | ASTRA LINUX |
|                                     |                                                                                                    |          |             |

3. Выйдите из учетной записи и зайдите заново или перезагрузите компьютер. Утилита будет доступна в категории **Сеть** меню **Пуск** 

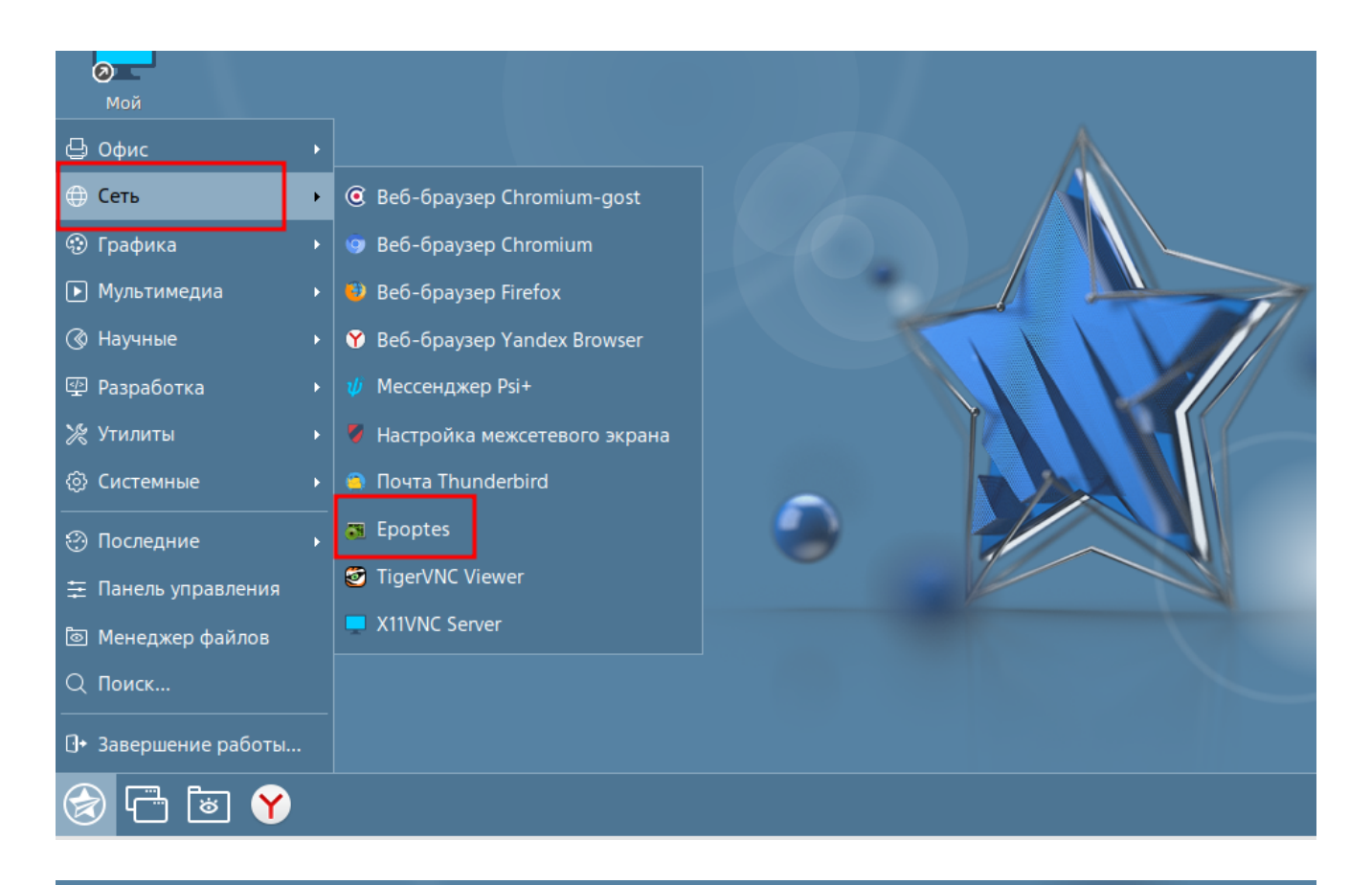

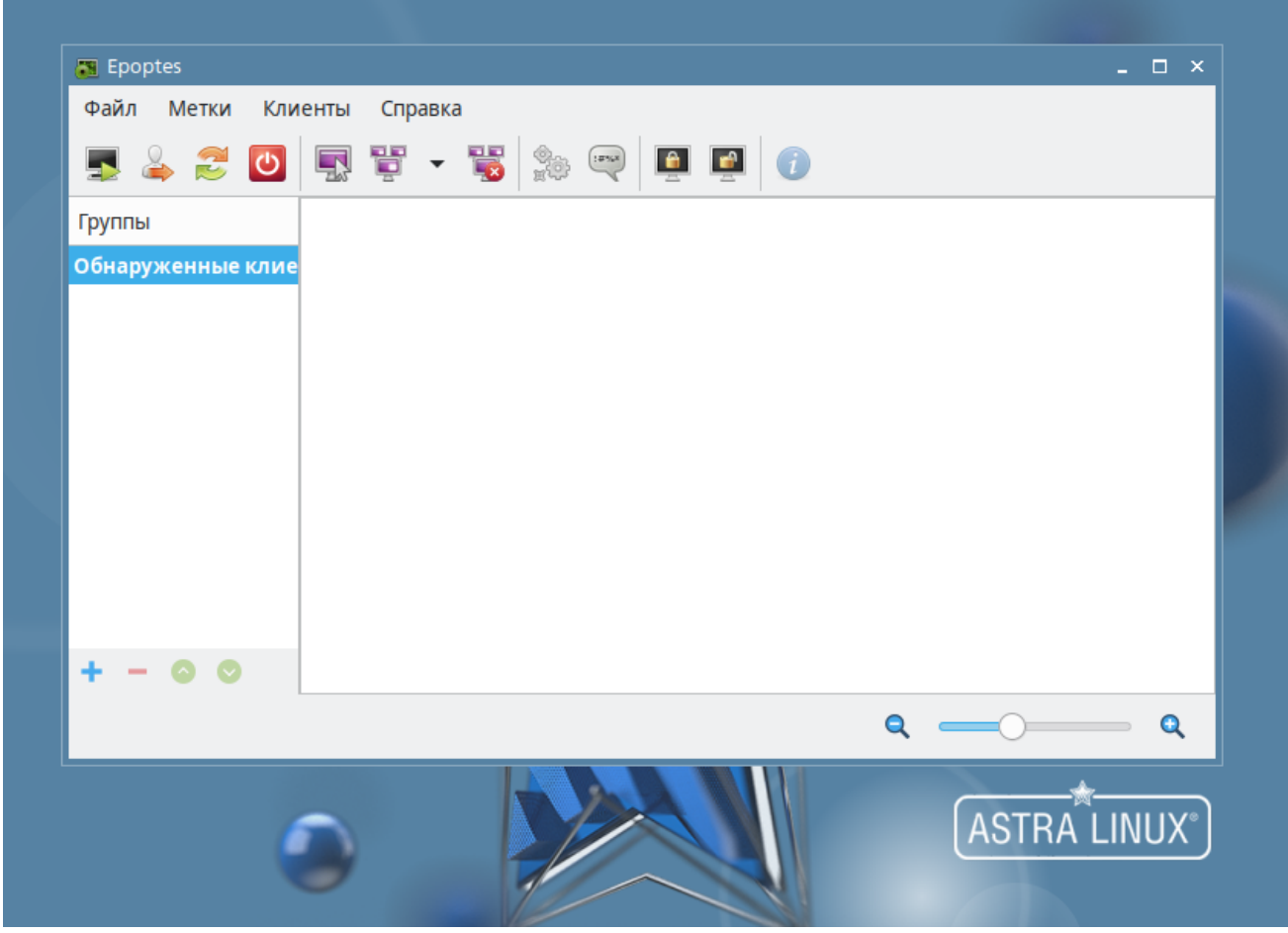

## Действия на компьютере обучающегося

- 1. Установите пакет epoptes-client, выполнив в терминале Fly команду sudo apt install epoptes-client
- 2. Отредактируйте файл **hosts**, указав ip-адрес компьютера учителя и его имя:
  - a. Выполните в терминале Fly команду sudo nano /etc/hosts
  - b. Добавьте запись вида **ір-адрес имя**

| GNU nano 3                               | .2                                         | /etc/hosts           |            | Изменён   | $\cap$ |
|------------------------------------------|--------------------------------------------|----------------------|------------|-----------|--------|
| 197 аа1                                  | localbost                                  |                      |            |           |        |
| 127.0.0.1<br>127.0.1.1                   | astra                                      |                      |            |           |        |
| 192.168.0.19                             | SERVER                                     |                      |            |           |        |
| # The follow                             | ing lines are de                           | sirable for IPv6 cap | able hosts |           |        |
|                                          |                                            |                      |            |           |        |
| ::1 loca<br>ff02··1 i∩6=                 | lhost ipb-localf<br>alloodes               | iost ipb-loopback    |            |           |        |
| ::1 loca<br>ff02::1 ip6-<br>ff02::2 ip6- | Thost Tpb-Tocalf<br>allnodes<br>allrouters | iost ipb-loopback    |            |           |        |
| ::1 lоса<br>ff02::1 ip6-<br>ff02::2 ip6- | Thost ipb-localf<br>allnodes<br>allrouters | iost ipb-loopback    |            |           |        |
| ::1 lоса<br>ff02::1 ip6-<br>ff02::2 ip6- | Thost ipb-localf<br>allnodes<br>allrouters | lost ipb−loopback    |            |           |        |
| ::1 loca<br>ff02::1 ip6-<br>ff02::2 ip6- | Thost ipb-localf<br>allnodes<br>allrouters | iost ipb-loopback    |            |           |        |
| ::1 loca<br>ff02::1 ip6-<br>ff02::2 ip6- | Thost ipb-localf<br>allnodes<br>allrouters | iost ipb-loopback    |            |           |        |
| ::1 loca<br>ff02::1 ip6-<br>ff02::2 ip6- | Thost Ipb-localf<br>allnodes<br>allrouters | lost Ipb−loopback    |            |           |        |
| ::1 loca<br>ff02::1 ip6-<br>ff02::2 ip6- | Thost ipb-localf<br>allnodes<br>allrouters | iost ipb-loopback    |            |           |        |
| ::1 loca<br>ff02::1 ip6-<br>ff02::2 ip6- | Thost Ipb-localf<br>allnodes<br>allrouters | lost Ipb−loopback    |            |           |        |
| ::1 loca<br>ff02::1 ip6-<br>ff02::2 ip6- | Thost ipb-localf<br>allnodes<br>allrouters | nost ipb-loopback    | Buagaat    | PupePuper |        |

с. Сохраните изменения (**CTRL+O**) и закройте редактор (**CTRL+X**)

- 3. Выпустите сертификат, выполнив в терминале Fly команду sudo epoptesclient -c
- 4. Перезагрузите компьютер обучающегося